# Mobile Energy Setup

Last Modified on 11/18/2024 3:01 pm CST

The Manage Mobile Energy window can be found by going to Energy / Setup / Mobile Energy.

## Setup Tab

### General

| General           Database Connect           IP Address           Port Number           Instance Name           Product / Cross Re           Agvance           Dept. ID           DelC00           Gesc01           Gesc01           DelD03           DelD03           DelD03           DelD03           DelC01                                                                                                    | Question<br>tion Informa<br>00.000.00.0<br>12345<br>SQL2017<br>eference<br>Agyance<br>Prod. ID<br>1Clear<br>Unlead<br>E85<br>Gasohol<br>1Dyed | Agyance<br>CProduct Name><br>#1 Clear Dissel<br>Unleaded GasoL<br>E85<br>Gasohol 90%<br>#1 Dyed Diesel                                       | Classifications<br>Product<br>Customer<br>Tank<br>(Cross Referen<br>Dept. ID<br>DsIC00<br>Gaso00<br>Gaso02<br>Gaso01 | s to Sync<br>AME<br>Inter Company Tanks<br>eference Products may<br>ce Cross Reference<br>Prod. ID<br>1Clear<br>Unleaded<br>E85<br>Caschol  | Additional comment to print on inspect                                                                                                    | tion checklist<br>eed on a Void/F | lebill |     |      |
|----------------------------------------------------------------------------------------------------|----------------------------------------------------------------------------------------------------|----------------------------------------------------------------------------------------------------|----------------------------------------------------------------------------------------------------|----------------------------------------------------------------------------------------------------|----------------------------------------------------------------------------------------------------|-----------------------------------|--------|-----|------|
| Database Connect<br>IP Address<br>Port Number<br>Instance Name<br>Product / Cross Re<br>Agvance<br>Dept. ID<br>Delt. ID<br>Case00<br>2 Gase00<br>3 Gase02<br>4 Gase01<br>5 DelD00<br>5 DelD03<br>7 DelD03<br>3 DelC01<br>1 Product / Cross Re<br>Agvance<br>Dept. ID<br>1 Product / Cross Re<br>Agvance<br>Dept. ID<br>1 Product / Cross Re<br>Agvance<br>Dept. ID<br>1 Product / Cross Re<br>Agvance<br>Dept. ID<br>1 Product / Cross Re<br>Agvance<br>Dept. ID<br>1 Product / Cross Re<br>Agvance<br>Dept. ID<br>1 Product / Cross Re<br>Agvance<br>Dept. ID<br>1 Product / Cross Re<br>Agvance<br>Dept. ID<br>1 Product / Cross Re<br>Agvance<br>Dept. ID<br>1 Product / Cross Re<br>Agvance<br>Dept. ID<br>1 Product / Cross Re<br>Agvance<br>Dept. ID<br>1 Product / Cross Re<br>Agvance<br>Dept. ID<br>2 Gase00<br>3 DelC01<br>2 Product / Cross Re<br>Agvance<br>DelC01<br>2 Product / Cross Re<br>Agvance<br>DelC01<br>2 Product / Cross Re<br>A | tion Informa<br>00.000.00.0<br>12345<br>SQL2017<br>Agvance<br>Prod. ID<br>1Clear<br>Unlead.<br>E85<br>Gasohol<br>1Dyed<br>2Dyed               | Agvance<br><pre>cProduct Name&gt;<br/>#1 Clear Dissel<br/>Unleaded Gasol.<br/>E85<br/>Gasohol 90%<br/>#1 Dyed Dissel</pre>                   | Classifications<br>Product<br>Customer<br>Tank<br>(Cross Referen<br>Dept. ID<br>DsIC00<br>Gaso00<br>Gaso02<br>Gaso01 | s to Sync<br>AME<br>Inter Company Tanks<br>eference Products may<br>ce Cross Reference<br>Prod. ID<br>1 Clear<br>Unleaded<br>E85<br>Gasohol | Additional comment to print on inspect<br>Additional comment to print on inspect<br>Comment to product to be replace<br>added to the Product Classifications to<br>Cross Reference<br>dividual Names<br>#1 Clear Diseal<br>Unleaded Gasoline<br>E85<br>Carabel 1001                                                                                                    | tion checklist<br>eed on a Void/F | iebili | < > |      |
| IP Address         IP           Port Number         Image: Construct of the second second                                                                                                    | 00.000.00.0<br>12345<br>SQL2017<br>Agvance<br>Prod. ID<br>1Clear<br>Unlead.<br>E85<br>Gasohol<br>1Dyed<br>2Dyed                               | Agvance<br><product name=""><br/>#1 Clear Diesel<br/>Unleade Gasol.<br/>E85<br/>Gasohol 90%<br/>#1 Dyed Diesel</product>                     | Product<br>Customer<br>Tank<br>(Cross Referen<br>Dept. ID<br>DsIC00<br>Gaso00<br>Gaso02<br>Gaso01                    | AME<br>Inter Company Tanks<br>eference Products may<br>ce Cross Reference<br>Prod. ID<br>1Clear<br>Unleaded<br>E85<br>Gasohol               | Allow metered product to be replace need to be added to the Product Classifications to     Cross Reference     Cross Reference     Troduct Name>     Tulneade Classific     E85     E85     E95     E95     Crachel 00%                                                                                                    | ed on a Void/F                    | Rebill | < > |      |
| Port Number [<br>Instance Name [<br>Product / Cross Re<br>Agvance<br>Dept. ID<br>DsIC00<br>2 Gase002<br>4 Gase01<br>5 DsID03<br>7 DsID03<br>3 DsIC01<br>9 DsIC01<br>9 DsIC01                                                                                                    | 12345<br>SQL2017<br>eference<br>Prod. ID<br>1Clear<br>Unlead<br>E85<br>Gasohol<br>1Dyed<br>2Dyed                                              | Agvance<br><product name=""><br/>#1 Clear Diesel<br/>Unleaded Gasol.<br/>E85<br/>Gasohol 90%<br/>#1 Dyed Diesel<br/>#1 Dyed Diesel</product> | Customer<br>Tank<br>(Cross Referen<br>Dept. ID<br>DsIC00<br>Gasc00<br>Gasc00<br>Gasc01                               | Inter Company Tanks<br>eference Products may<br>ce Cross Reference<br>Prod. ID<br>1Clear<br>Unleaded<br>E85<br>Gasohol                      | Allow metered product to be replace end to be added to the Product Classifications to     Cross Reference     Cross Reference     Product Name> #1 Clear Diesel Unleaded Gasoline E85 E85 E85 E85 E85 E85 E85 E85 E85 E85                                                                                                    | ed on a Void/F                    | Rebill | ~   |      |
| Port Number           Instance Name           Product / Cross Re           Agvance           Dept. ID           Q           Gasc00           Gasc01           DelD00           DelD03           DelD03           DelD03           DelD03           DelD03           DelD03           DelC01                                                                                                    | SQL2017<br>eference<br>Agvance<br>Prod. ID<br>1Clear<br>Unlead<br>E85<br>Gasohol<br>1Dyed<br>2Dyed                                            | Agvance<br><product name=""><br/>#1 Clear Diesel<br/>Unleaded Gasol<br/>E85<br/>Gasohol 90%<br/>#1 Dyed Diesel<br/>#10 Dyed Diesel</product> | Customer<br>Tank<br>(Cross Referen<br>Dept. ID<br>DsIC00<br>Gaso00<br>Gaso02<br>Gaso01                               | Inter Company Tanks<br>eference Products may<br>ce Cross Reference<br>Prod. ID<br>1Clear<br>Unleaded<br>E85<br>Gasohol                      | Allow metered product to be replace     Allow metered product to be replace     Allow metered product Classifications to     Cross Reference     Afroduct Names     #1 Clear Diesel     Unleaded Gasoline     E85     Gaschel 00%                                                                                                    | ed on a Void/F                    | Rebill | v   |      |
| Instance Name         Image: Constraint of the second second                                                                                                    | SQL2017<br>eference<br>Prod. ID<br>1Clear<br>Unlead<br>E85<br>Gasohol<br>1Dyed<br>2Dyed                                                       | Agvance<br><product name=""><br/>#1 Clear Diesel<br/>Unleaded Gasol<br/>E85<br/>Gasohol 90%<br/>#1 Dyed Diesel</product>                     | Tank<br>(Cross Referent<br>Dept. ID<br>DsIC00<br>Gaso00<br>Gaso02<br>Gaso01                                          | Inter Company Tanks<br>eference Products may<br>ce Cross Reference<br>Prod. ID<br>1Clear<br>Unleaded<br>E85<br>Gaschol                      | Allow metered product to be replace<br>need to be added to the Product Classifications to<br>Cross Reference<br>cross Reference<br>cross Reference | ed on a Void/F                    | Rebill |     |      |
| Product / Cross Re<br>Agvance<br>Dept. ID<br>↓ DsIC00<br>2 Gasc00<br>3 Gasc02<br>4 Gasc01<br>5 DsID00<br>5 DsID03<br>7 DsID03<br>8 DsIC01<br>9 DsIC01<br>9 DsIC01                                                                                                    | Agvance<br>Prod. ID<br>1Clear<br>Unlead<br>E85<br>Gasohol<br>1Dyed<br>2Dyed                                                                   | Agvance<br><product name=""><br/>#1 Clear Diesel<br/>Unleaded Gasol<br/>E85<br/>Gasohol 90%<br/>#1 Dyed Diesel<br/>Pape Leich</product>      | (Cross Reference)<br>Dept. ID<br>DsIC00<br>Gaso00<br>Gaso02<br>Gaso01                                                | eference Products may<br>ce Cross Reference<br>Prod. ID<br>1Clear<br>Unleaded<br>E85<br>Gaschol                                             | need to be added to the Product Classifications to<br>Cross Reference<br><product name=""><br/>#1 Clear Diesel<br/>Unleaded Gasoline<br/>E85<br/>Constal 00%</product>                                                                                                    | o Sync)                           |        |     |      |
| Agvance<br>Dept. ID<br>Gaso00<br>Gaso02<br>Gaso02<br>Gaso01<br>DelD00<br>DelD00<br>DelD00<br>DelD03<br>DelD03<br>DelC01<br>DelC01<br>DelD03<br>DelC01<br>DelC01<br>DelD03<br>DelC01<br>DelC01<br>DELC01<br>DE<br>DE<br>DE<br>DE<br>DE<br>DE<br>DE<br>DE<br>DE<br>DE<br>DE<br>DE<br>DE                                                                                                    | Agvance<br>Prod. ID<br>1Clear<br>Unlead<br>E85<br>Gasohol<br>1Dyed<br>2Dyed                                                                   | Agvance<br><product name=""><br/>#1 Clear Diesel<br/>Unleaded Gasol<br/>E85<br/>Gasohol 90%<br/>#1 Dyed Diesel</product>                     | Cross Reference<br>Dept. ID<br>DsIC00<br>Gaso00<br>Gaso02<br>Gaso01                                                  | ce Cross Reference<br>Prod. ID<br>1Clear<br>Unleaded<br>E85<br>Gaschol                                                                      | Cross Reference     Cross Reference     Cross Reference     Cross Reference     To be added Gasoline     Desel     Unleaded Gasoline     E85     Cross 100%                                                                                                    | o sync)                           |        |     |      |
| Dept. 1D           ▶ DslC00           2           Gasco00           3           Gasco01           5           DslD00           5           DslD03           7           DslD03           3           DslC01           Pronf(2)                                                                                                    | 1Clear<br>Unlead<br>E85<br>Gasohol<br>1Dyed<br>2Dyed                                                                                          | #1 Clear Diesel<br>Unleaded Gasol<br>E85<br>Gasohol 90%<br>#1 Dyed Diesel                                                                    | Dept. 10<br>DsIC00<br>Gaso00<br>Gaso02<br>Gaso01                                                                     | 1Clear<br>Unleaded<br>E85                                                                                                    | #1 Clear Diesel<br>Unleaded Gasoline<br>E85                                                                                                    |                                   |        |     |      |
| BilC00     Gaso00     Gaso02     Gaso01     Gaso01     DsID00     DsID03     DsID03     DsIC01     Pron(2                                                                                                    | Unlead<br>E85<br>Gasohol<br>1Dyed<br>2Dyed                                                                                                    | #1 Clear Diesel<br>Unleaded Gasol<br>E85<br>Gasohol 90%<br>#1 Dyed Diesel                                                                    | Gaso00<br>Gaso02<br>Gaso01                                                                                           | Unleaded<br>E85<br>Gasobol                                                                                                    | # I Clear Diesei<br>Unleaded Gasoline<br>E85                                                                                                    |                                   |        |     |      |
| Gaso00<br>Gaso02<br>Gaso01<br>DsID00<br>DsID03<br>DsID03<br>DsIC01<br>BSIC01                                                                                                    | E85<br>Gasohol<br>1Dyed<br>2Dyed                                                                                                    | E85<br>Gasohol 90%<br>#1 Dyed Diesel                                                                                                    | Gaso02<br>Gaso01                                                                                                    | E85<br>Gasobol                                                                                                    | E85                                                                                                    |                                   |        |     |      |
| Gaso02<br>Gaso01<br>DsID00<br>DsID03<br>7 DsID03<br>DsIC01<br>DsIC01                                                                                                    | Gasohol<br>1Dyed<br>2Dyed                                                                                                    | Gasohol 90%<br>#1 Dyed Diesel                                                                                                    | Gaso01                                                                                                    | Gaeobol                                                                                                    | E00                                                                                                    |                                   |        |     |      |
| Gasouri<br>5 DsID00<br>5 DsID03<br>7 DsID03<br>8 DsIC01<br>9 Pron02                                                                                                    | 1Dyed<br>2Dyed                                                                                                    | #1 Dyed Diesel                                                                                                    | Gasoul                                                                                                    | 11326000                                                                                                    | -D                                                                                                    |                                   |        |     |      |
| 5 DsiD00<br>5 DsiD03<br>7 DsiD03<br>8 DsiC01<br>9 Prop02                                                                                                    | 2Dyed                                                                                                    | #1 Dyed Diesei                                                                                                    | D-1000                                                                                                    | 10                                                                                                    | Casonol 50 %                                                                                                    | _                                 |        |     |      |
| DSID03<br>7 DSID03<br>8 DSIC01<br>9 Prop02                                                                                                    | 2Dyed                                                                                                    |                                                                                                    | DsID00                                                                                                    | IDyed                                                                                                    | #I Dyed Diesel                                                                                                    |                                   |        |     |      |
| 7 DsID03<br>3 DsIC01<br>9 Prop02                                                                                                    |                                                                                                    | #2 Dyed Diesel                                                                                                    | DSID03                                                                                                    | 2Dyed                                                                                                    | #2 Dyed Diesel                                                                                                    |                                   |        |     |      |
| B DSIC01                                                                                                    | SoyOil                                                                                                    | Soybean Oil                                                                                                    | DsID03                                                                                                    | SoyOil                                                                                                    | Soybean Oil                                                                                                    |                                   |        |     |      |
| Prop(12                                                                                                    | Soymas                                                                                                    | Soymaster Clea                                                                                                    | DsIC01                                                                                                    | Soymaster                                                                                                    | Soymaster Clear Diesel                                                                                                    |                                   |        |     |      |
| , mopor                                                                                                    | PropAG                                                                                                    | Propane - Agric                                                                                                    | PropU2                                                                                                    | PropAG                                                                                                    | Propane - Agricultural Use                                                                                                    |                                   |        |     |      |
| IO DsID01                                                                                                    | 2Dyed                                                                                                    | #2 Dyed Diesel                                                                                                    | DsID01                                                                                                    | 2Dyed                                                                                                    | #2 Dyed Diesel                                                                                                    |                                   |        |     |      |
| 1 Prop02                                                                                                    | PropGD                                                                                                    | Propane - Grain                                                                                                    | Prop02                                                                                                    | PropGD                                                                                                    | Propane - Grain Dryer                                                                                                    |                                   |        |     |      |
| 12 DsIC00                                                                                                    | Soymas                                                                                                    | Soymaster Clea                                                                                                    | DsIC00                                                                                                    | Soymaster                                                                                                    | Soymaster Clear Diesel                                                                                                    |                                   |        |     |      |
| 13 Prop00                                                                                                    | PropAG                                                                                                    | Propane - Agric                                                                                                    | PropUU                                                                                                    | PropAG                                                                                                    | Propane - Agricultural Use                                                                                                    |                                   |        |     |      |
| 14 Gaso03                                                                                                    | Gasohol                                                                                                    | Gasohol 90%                                                                                                    | Gaso03                                                                                                    | Gasohol                                                                                                    | Gasohol 90%                                                                                                    |                                   |        |     |      |
| 15 Gaso03                                                                                                    | Unlead                                                                                                    | Unleaded Gasol                                                                                                    | Gaso03                                                                                                    | Unleaded                                                                                                    | Unleaded Gasoline                                                                                                    |                                   |        |     |      |
| I6 Gaso01                                                                                                    | Silver                                                                                                    | Silver Unleaded                                                                                                    | Gaso01                                                                                                    | Silver                                                                                                    | Silver Unleaded Gasoline 90%                                                                                                    |                                   |        |     |      |
| 17 DsIC03                                                                                                    | Soymas                                                                                                    | Soymaster Clea                                                                                                    | DsIC03                                                                                                    | Soymaster                                                                                                    | Soymaster Clear Diesel                                                                                                    |                                   |        |     |      |
| 18 Prop01                                                                                                    | PropAG                                                                                                    | Propane - Agric                                                                                                    | Prop00                                                                                                    | PropAG                                                                                                    | Propane - Agricultural Use                                                                                                    |                                   |        |     |      |
| 19 DsID03                                                                                                    | 1Dyed                                                                                                    | #1 Dyed Diesel                                                                                                    | DsID03                                                                                                    | 1Dyed                                                                                                    | #1 Dyed Diesel                                                                                                    |                                   |        |     |      |
| 0 DsIC00                                                                                                    | RoadCI                                                                                                    | Roadmaster Cle                                                                                                    | DsIC00                                                                                                    | RoadClear                                                                                                    | Roadmaster Clear Diesel                                                                                                    | ~                                 |        |     | Save |

- IP Address This is the IP address of the computer which holds the Agvance database. This must be an external IP Address.
- **Port Number** This is the port number that is open on the data server to allow communication outside the network. Additional firewall ports may need to be opened as well.
- Instance Name This is the name of the SQL server that holds the Agvance database. If there is a named instance of SQL, this should be that named instance.
- **Product** AME will sync any Product on a Tank. Additional Products can also be synced by linking them the Product Classifications selected here.
- **Customer** Customers who do not have Tanks can be synced with AME by linking them to a Customer Classification set here. Those Customers would be available for adding a payment by choosing **Add Payment**.
- Additional comment to print on inspection checklist Any message typed into the Additional comment to print on inspection checklist field will print between the checklist items and the driver signature line.
- Tank Tanks tied to the specified Tank Classification can be used for Intercompany Transfers.
- Allow metered product to be replaced on a Void/Rebill Checking this box gives Drivers the ability to void and rebill deliveries prior to syncing tickets back.

- Product / Cross Reference
  - Agvance <Product Name> Select each Product that could be considered a sales Product to be delivered off the truck. This is for Products that have the same inventory Product but multiple instances for sales purposes such as LP for Home Heat and LP for Ag Use.
  - Cross Reference < Product Name > This is the inventoried Product that will be actually loaded into the truck compartment.

### Questions

| iage M | obile Ener    | ау                  |                     |           |        |      |      |  |  |    | ×     |
|--------|---------------|---------------------|---------------------|-----------|--------|------|------|--|--|----|-------|
| Set    | up            | Drivers             | Vehicles            | Documents | Import |      |      |  |  |    |       |
| Ge     | ineral        | Questions           |                     |           |        |      |      |  |  |    |       |
| Setu   | auestions     | to be included on d | river inspection ch | ecklist   |        |      |      |  |  |    |       |
|        | Questio       | n                   |                     |           |        |      |      |  |  |    |       |
| 1      | Brakes        |                     |                     |           |        | - 11 |      |  |  |    |       |
| 2      | Hazard Linhts |                     |                     |           |        |      | - 11 |  |  |    |       |
| 3      | Headligh      | its                 |                     |           |        |      |      |  |  |    | - 11  |
| 4      | Horn          |                     |                     |           |        |      |      |  |  |    |       |
| 5      | Hoses         |                     |                     |           |        |      |      |  |  |    |       |
| 6      | Tires         |                     |                     |           |        |      |      |  |  |    |       |
| 7      | Turn Sig      | nal                 |                     |           |        |      |      |  |  |    |       |
| 8      | Windshi       | eld                 |                     |           |        |      |      |  |  |    | _     |
| 9      | Wipers        |                     |                     |           |        |      |      |  |  |    |       |
|        |               |                     |                     |           |        |      |      |  |  |    |       |
| Add    | Row           |                     |                     |           |        |      |      |  |  |    |       |
|        |               |                     |                     |           |        |      |      |  |  | Ca | incel |

- Question Any item that needs to be included on the inspection checklist should be added into the *Question* area.
- Add Row Select Add Row to add items into the Question list.

### **Drivers** Tab

#### Preferences

| Set   | up        |        | Dr    | ivers  | V              | nicles           | U           | ocuments       | Import                      |                                   |                                      |                                           |                                  |
|-------|-----------|--------|-------|--------|----------------|------------------|-------------|----------------|-----------------------------|-----------------------------------|--------------------------------------|-------------------------------------------|----------------------------------|
| efere | nces      | Sync   | : Log | Insp   | ection Checkli | t Reports        |             |                |                             |                                   |                                      |                                           |                                  |
| Drive | er Prefer | ence   | s     |        |                |                  |             |                |                             |                                   |                                      |                                           |                                  |
|       | Use       | ID     | Drive | er ID  | Next Ticket    | Verw<br>Next Tic | ite<br>cet# | Next Payment # | Overwrite<br>Next Payment # | Require Truck<br>Ticket Signature | Require Payment<br>Receipt Signature | Require Inspection<br>Checklist Signature | Hide Inspection<br>Pass Checkbox |
| 1     | MW        | $\sim$ | MW    | $\sim$ | 1000           |                  |             | 100            |                             |                                   |                                      |                                           |                                  |
| 2     | JK        | $\sim$ | JK    | $\sim$ | 3000           |                  |             | 3000           |                             |                                   |                                      |                                           | $\checkmark$                     |
| 3     | JM        | $\sim$ | JM    | $\sim$ | 2000           |                  |             | 2000           |                             |                                   |                                      |                                           | $\checkmark$                     |
|       |           |        |       |        |                |                  |             |                |                             |                                   |                                      |                                           |                                  |
|       |           |        |       |        |                |                  |             |                |                             |                                   |                                      |                                           |                                  |

- User ID Populated from the list of Agvance Users.
- **Driver ID** Populated from *Hub / Setup / Applicators*.
- Next Ticket # Starting ticket number range for this Driver.
- Overwrite Ticket # Checking the box will force the ticket numbering to start back with the Next Ticket #.
- Next Payment # Starting payment number for this Driver.
- Overwrite Next Payment # Checking the box will force the payment numbering to start back over with the Next Payment #.
- **Require Truck Ticket Signature** Drivers with this option set will be required to capture the Customer signature upon delivery.
- **Require Receipt Signature** Drivers with this option set will be required to capture the Customer signature upon posting a payment.
- **Require Inspection Checklist Signature** Drivers with this option set will be required to capture a signature upon completing an inspection sheet.
- Hide Inspection Pass Checkbox Drivers with this option set will find checkmarks populated for all items in the inspection checklist. Drivers will have the opportunity to mark items as *Fail* as needed.

#### Sync Log

| Ma | nage M                             | obile Ener           | rgy              |                |                 |                    | ×      |
|----|------------------------------------|----------------------|------------------|----------------|-----------------|--------------------|--------|
|    | Set                                | qu                   | Drivers          | Vehicle        | is Docume       | nts Import         |        |
|    | Preferer<br>Filters<br>Us<br>Start | er ID 1R<br>Date 11. | IE ~<br>/18/2024 | Apoly          | Reports         |                    |        |
|    | Sync                               |                      | 10/2024          |                |                 |                    |        |
|    |                                    | User ID              | Entry Date       | Sync Start Tim | e Sync End Time | Sync Failure Table |        |
|    | 1                                  | 1RE                  | 11/18/2024       |                |                 |                    |        |
|    | 2                                  | 1RE                  | 11/18/2024       |                |                 |                    |        |
|    | 3                                  | 1RE                  | 11/18/2024       |                |                 |                    |        |
|    |                                    |                      |                  |                |                 |                    |        |
|    |                                    |                      |                  |                |                 |                    | Cancel |

• User ID – Filter sync log by Driver to show each time the sync process was attempted.

### Inspection Checklist

Inspection checklists that are sent back during the sync process can be viewed based on *User ID* and date range parameters.

| ige M  | lobile Energy    |           |        |             |                  |               |
|--------|------------------|-----------|--------|-------------|------------------|---------------|
| Set    | un Driv          | /ers      |        | Vehicles    | Documents Import |               |
|        |                  |           | ~      | 1.0         |                  |               |
| refere | nces Sync Log    | Inspectio | on Che | ecklist Rep | nts              |               |
| Filter | s                |           |        |             |                  |               |
| U      | ser ID 1RE       | $\sim$    |        |             |                  |               |
|        | D-to 11/18/202   | 4 📖       | A      | pply        |                  | Signature     |
|        | Date 11/10/202   | •         |        |             |                  |               |
| Inspe  | ection Checklist |           |        |             |                  |               |
|        | Question         | Pase      | Eail   | Comment     | Fotor Date       | Lindated Date |
| -      | Brakes           |           |        | Comment     | 11/18/2024       | 11/18/2024    |
| 2      | Hazard Lights    |           | 님      |             | 11/18/2024       | 11/18/2024    |
| 2      | Headlights       |           | H      |             | 11/18/2024       | 11/18/2024    |
| 4      | Horn             |           | H      |             | 11/18/2024       | 11/18/2024    |
| 5      | Hoses            |           | H      |             | 11/18/2024       | 11/18/2024    |
| 6      | Tires            |           | H      |             | 11/18/2024       | 11/18/2024    |
| 7      | Turn Signal      |           | П      |             | 11/18/2024       | 11/18/2024    |
| 8      | Windshield       |           | П      |             | 11/18/2024       | 11/18/2024    |
| 9      | Wipers           |           | Π      |             | 11/18/2024       | 11/18/2024    |
|        |                  |           |        |             |                  |               |
|        |                  |           |        |             |                  |               |
|        |                  |           |        |             |                  |               |